## Procédurier pour la création d'un compte utilisateur

- Rendez-vous sur le Portail citoyen : https://carignan.appvoila.com/fr/?returnURL=%252Faccueil
- Cliquez sur « *S'INCRIRE* »

|                                                                                                    | Carignan                                                                                                    | 🚫 Voilà! |
|----------------------------------------------------------------------------------------------------|----------------------------------------------------------------------------------------------------|----------|
| Connexion  Connexion  Consecutive  Connexion  Connexion  Connexio | Inscription     Inscrivez vous au Dossier Citoyen     personnalisé et profitez de ses nombreux     svantages.     S'INSCRIRE |          |

• Complétez le formulaire d'inscription sur la page d'accueil (au nom du <u>parent</u> <u>utilisateur</u>)

| 🕻 Carignan                                                                 |  |
|----------------------------------------------------------------------------|--|
|                                                                            |  |
|                                                                            |  |
|                                                                            |  |
|                                                                            |  |
| nitoription                                                                |  |
|                                                                            |  |
|                                                                            |  |
|                                                                            |  |
|                                                                            |  |
| Mot de passe                                                               |  |
|                                                                            |  |
| - Composez vous-même votre propre question secrète -      Cuestion secrète |  |

• Une fois le tout complété, cliquez sur « CRÉER MON COMPTE »

| Sexe                                                                  |   |
|-----------------------------------------------------------------------|---|
| аааа-мм-јј                                                            |   |
| Je suis né(e) le                                                      |   |
|                                                                       |   |
| O Du ● Nor                                                            |   |
|                                                                       |   |
|                                                                       |   |
|                                                                       |   |
|                                                                       |   |
|                                                                       |   |
|                                                                       |   |
| Rechercher un nom de rue                                              |   |
|                                                                       |   |
|                                                                       |   |
|                                                                       |   |
|                                                                       |   |
|                                                                       |   |
|                                                                       |   |
| CRÉER MON COMPTE                                                      |   |
| UNLER WORK COMPTE                                                     |   |
|                                                                       |   |
|                                                                       |   |
|                                                                       | - |
|                                                                       |   |
|                                                                       |   |
| © 2012-2025 PG Solutions. Tous droits réservés. Rapporter un incident |   |

• Pour consulter les informations de votre profil et/ou pour les modifier, cliquez sur votre nom en haut à droite de l'écran (petite bulle bleue)

|   |        |         |    |         |          |    |                   | Ľ,         | arignan                               | <i>[</i> 20    |
|---|--------|---------|----|---------|----------|----|-------------------|------------|---------------------------------------|----------------|
|   |        |         |    |         |          |    | ACCUEIL           | PROPRIÉTÉ  | KI ELLINGE EN KOST JUNDRE             | 🕑 Voilà!       |
|   | Actu   | alités  |    | VOIR TO | л        |    |                   | Aucune act | i)<br>té pour le moment               | Filtres -> 🔁 🗮 |
| • | 😨 Cale | ndrier  |    | VOIR TO | Л        |    |                   |            |                                       | Filtres - 🔀 🗄  |
| • |        | <       |    | janv    | vier 202 | 5  |                   | >          | (j)                                   |                |
| • |        | D<br>29 | 30 | м<br>31 | м<br>1   | 2  | <b>v</b> s<br>3 4 |            | Aucun événement prévu pour la journée |                |
| • |        | 5       | 6  | 7       | 8        | 9  | 10 1              |            |                                       |                |
| • |        | 12      | 13 | 14      | 15       | 16 | 17 18             |            |                                       |                |
| • |        | 19      | 20 | 21      | 22       | 23 | 24 2              |            |                                       |                |
| • |        | 26      | 27 | 28      | 29       | 30 | 31 1              |            |                                       |                |
| • |        |         |    |         |          |    |                   |            |                                       |                |

• Pour ajouter les membres de votre famille à votre compte, cliquez sur « *Profil* » dans la liste déroulante

| 📞 Carignan                                                                                                    | R                         |  |
|----------------------------------------------------------------------------------------------------|---------------------------|--|
|                                                                                                    | Statistiques 🗘            |  |
| ACCUEL PROPRÉTÉ LOISINS DEMANDES EN NOUS JOINDRE                                                                                 | Résultats de sondages 🛛 🗘 |  |
| Profil                                                                                                    | Accusés d'envoi 🗘         |  |
|                                                                                                    | Profil                    |  |
|                                                                                                    | Modifier le mot de passe  |  |
|                                                                                                    | Préférences               |  |
| 2012-2025 PG Solutions. Tous droits réservés. Rapporter un incident<br>Nous joindre - Avis légaux - Politique de confidentialité | Déconnexion               |  |
|                                                                                                    |                           |  |

• Ensuite, cliquez sur « *Les membres de ma famille* » et « *+ Ajouter un membre* » et remplissez les champs (toute personne qui sera éventuellement inscrite à une activité de loisirs)

|                               | ACCUEIL PROPRIÉTÉ |       | SJOINDRE |
|-------------------------------|-------------------|-------|----------|
| Profil de l'utilisateur       |                   | LIGNE |          |
| Mes informations citoyennes   |                   |       | •        |
| Mes informations de connexion |                   |       | ÷        |
| Les membres de ma famille     |                   |       | •        |
| Mes adresses                  |                   |       | •        |
| Mes numéros de téléphone      |                   |       | •        |
| Mes courriels                 |                   |       | •        |
| Mon historique de factures    |                   |       |          |
| Mes options de paiement       |                   |       |          |
| Paiements préautorisés        |                   |       | •        |
| Payer mes factures            |                   |       |          |
| Mes relevés fiscaux           |                   |       | •        |

| Mes informations citoyennes     |         |   | •                   |
|---------------------------------|---------|---|---------------------|
| Mes informations de connexion   |         |   | •                   |
| Les membres de ma famille       |         |   |                     |
| Ajout d'un membre de la famille |         |   |                     |
| Prénom                          |         | ] |                     |
| Nom                             |         | ] |                     |
| Membre de correspondance (p     | payeur) |   |                     |
| Sexe                            | ~       |   |                     |
| Langue                          | ~       | ] |                     |
| Rôle familial                   | ~       | ] |                     |
| Je suis né(e) le                |         |   |                     |
|                                 |         |   | Annuler Enregistrer |
| Mag adrospop                    |         |   |                     |

## **IMPORTANT**

- Un courriel de confirmation de création de compte vous sera envoyé. Si vous ne recevez pas de confirmation par courriel, cela veut dire que votre compte n'a pas été créé adéquatement. Veuillez vérifier également vos courriels indésirables.
- Le Service aux citoyens doit autoriser les profils liés à votre compte avant toute inscription.
- Cette opération se fait uniquement durant les heures d'ouverture de l'hôtel de ville **et peut prendre** jusqu'à 24 heures.
- Afin de valider votre compte, il se peut qu'une preuve de résidence vous soit demandée.